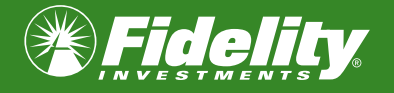

# Student Debt Retirement Savings Match Annual review guide

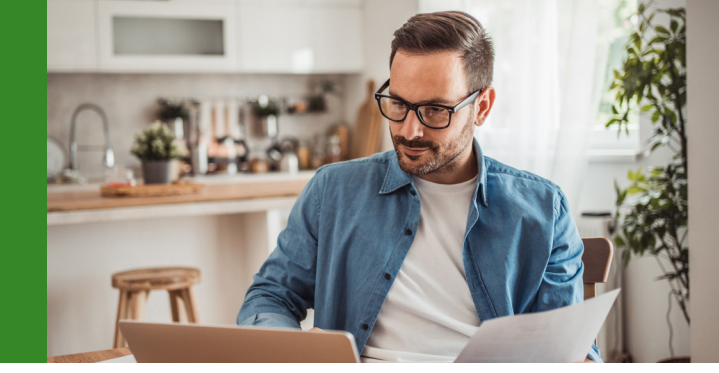

## It's time to review and confirm your student loan payment history.

To be sure to receive your employer's contribution match, you'll need to confirm how much you've paid toward your student loans this year. So, grab your statements from your student loan servicer to make sure that our information matches your records.

Don't leave money behind. Before your annual review period ends, make sure that you've provided all student loan payments made during the plan year.

# How to review and confirm payment history

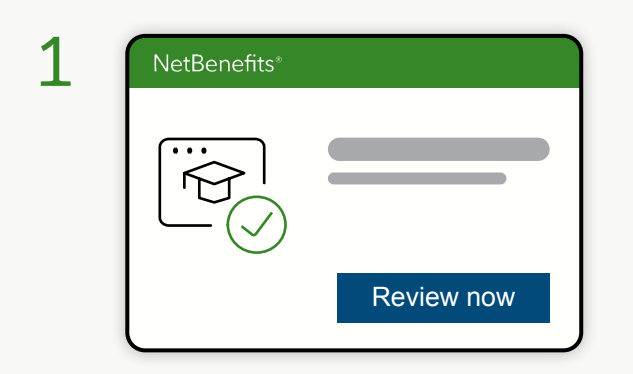

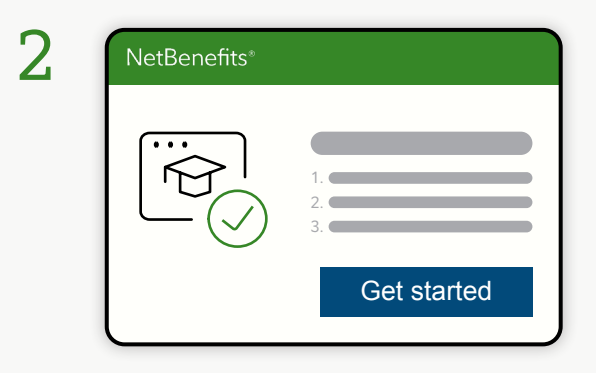

**Review your payments** 

student loan statements.

## Log in to NetBenefits

Log in to your NetBenefits account and go to your benefit summary page to view your payment history.

| 4 | Net | Double check and update totals |            |
|---|-----|--------------------------------|------------|
|   |     | Aidvantage                     |            |
|   |     | Current total                  | \$2,400.00 |
|   |     | Transactions pending r         | eview 0    |
|   |     | FinBank                        |            |
|   |     | Current total                  | \$3,600.00 |
|   |     |                                |            |
|   |     | Back                           | Submit     |
|   |     |                                |            |

Check the payment history listed against your

## **Double-check and confirm**

Finally, double-check any updated totals. If everything is in order, confirm the information, and you're good to go.

3 Review and edit Current total: \$2,400 + Add a payment Dec-15-2024 + \$200.00 + Edit Oct-15-2024 + \$200.00 + Edit Oct-15-2024 + \$200.00 + Edit Oct-15-2024 + \$200.00 + Edit Dec

## **Check for accuracy**

If any payments are missing or incorrect, update those entries and upload the matching statements. (See how on page 2.)

# How to add a missing payment

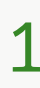

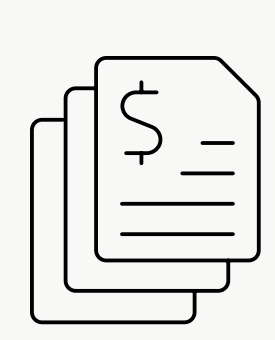

#### Add payments: FinBank Enter a payment Date\* Mm-dd-yy Mm-dd-yy To Document upload\* Choose file Back Next

## **Collect your statements**

Gather all statements for payments made since your last upload.

## **Enter payment information**

On your Student Loan Dashboard, select **View Payments** and upload your statements.

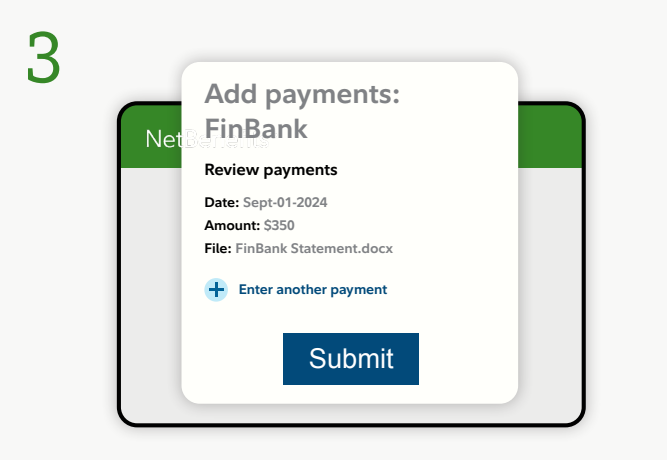

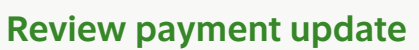

Double-check the payment information you entered. If you have more payments to add, select **Enter another payment**.

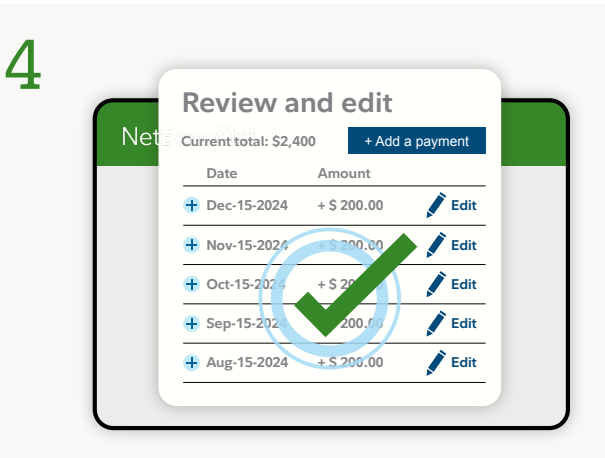

## Submit your payment

Once all payments are added, select **Submit** and you'll return to the payment review screen.

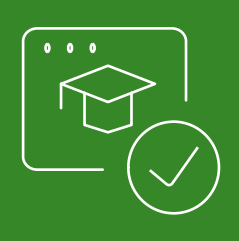

# Don't leave money behind

Log in to NetBenefits to upload or add your student loan payment information.

Graphics and screenshots are for illustrative purposes only. The Fidelity Investments logo is a registered service mark of FMR LLC. Fidelity Workplace Services, LLC, 245 Summer Street, Boston, MA 02210 © 2024 FMR LLC. All rights reserved. 1053336.2.0